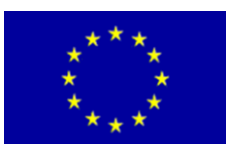

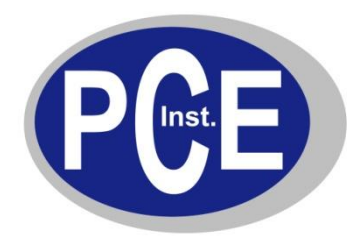

PCE Deutschland GmbH Im Langel 4 Deutschland D-59872 Meschede Tel: 029 03 976 99-0 Fax: 029 03 976 99-29 info@warensortiment.de www.warensortiment.de

# Bedienungsanleitung Lasermikrometer TLSM

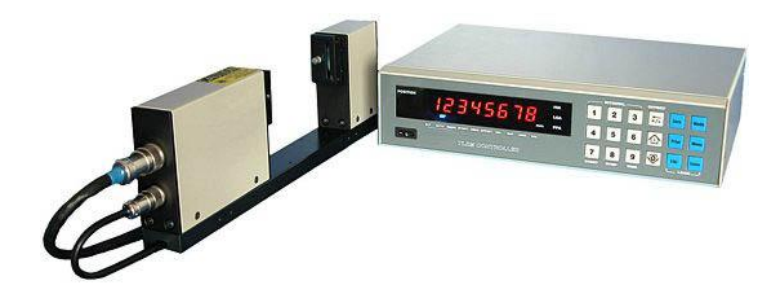

Version 1.1 07.02.2011

# BETRIEBSANLEITUNG

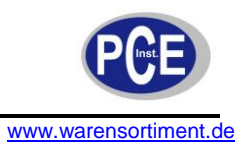

# Inhaltsverzeichnis

| 1 Ei | inleitung                          | 3    |
|------|------------------------------------|------|
| 1.1  | Lieferumfang                       | 3    |
| 2 Si | icherheit                          | 3    |
| 2.1  | Warnsymbole                        | 3    |
| 2.2  | Warnhinweise                       | 3    |
| 3 S/ | pezifikationen                     | 4    |
| 4 G  | erätebeschreibung                  | 5    |
| 5 Be | etriebsanleitung                   | . 10 |
| 5.1  | Display                            | 10   |
| 5.2  | Einzelfunktionstasten              | 10   |
| 5.3  | Multifunktionstasten               | 10   |
| 5.4  | Eingang für externe Schaltkontakte | 10   |
| 5.5  | Das Menü                           | 11   |
| 5.6  | Das Sekundärmenü                   | 12   |
| 5.7  | Betriebsmodi                       | 16   |
| 5.8  | Operationsroutinen                 | 16   |
| 5.9  | Kommunikationsprotokoll            | 18   |
| 6 W  | /artung und Reinigung              | .21  |
| 6.1  | Kalibrierung                       | 21   |
| 6.2  | Allgemeine Reinigung               | 22   |
| 6.3  | Reinigung der Glasscheibe          | 22   |
| 6.4  | Fehlerbehebung                     | 23   |
| 7 Ei | ntsorgung                          | . 23 |

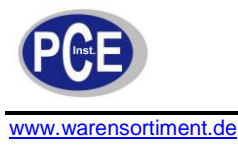

# 1 Einleitung

Das PCE-TLSM Lasermikrometer vermisst berührungslos und ist ein echtes Multitalent. Es eignet sich für die unterschiedlichsten Messprinzipien. Das universelle Lasermikrometer arbeitet nach dem Laser-Scanoder "Abschattungs"-Prinzip. Weiterhin ist es möglich, Produkte, die bisher nicht messbar waren, zu erfassen. Selbst schnelle bewegliche Materialien sind für das Lasermikrometer kein Problem. Daher eignet sich das Lasermikrometer durch das berührungslose Messen und Prüfen selbst bei heißen, klebrigen oder sterilen Materialien. Es ist daher sehr gut für die automatische Produktionslinie geeignet. Das Lasermikrometer besteht aus einer Sensoreinheit und einem Kontroller. Die Daten des Lasermikrometer können dann über die analoge oder die digitale Schnittstellen weiter in ihr bestehendes Messsystem ausgegeben werden und kann somit in den Fertigungsprozess mit eingebunden werden.

#### 1.1 Lieferumfang

- 1 x Lasermikrometer PCE-TLSM
- 1 x Bedienungsanleitung

# 2 Sicherheit

Bitte lesen Sie vor Inbetriebnahme des Gerätes die Bedienungsanleitung sorgsam durch. Schäden, die durch Nichtbeachtung der Hinweise in der Bedienungsanleitung entstehen, entbehren jeder Haftung.

#### 2.1 Warnsymbole

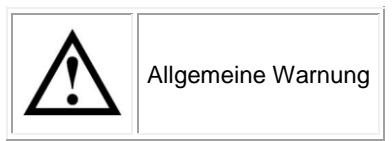

#### 2.2 Warnhinweise

- Dieses Messgerät darf nur in der in dieser Bedienungsanleitung beschriebenen Art und Weise verwendet werden. Wird das Messgerät anderweitig eingesetzt, kann es zu gefährlichen Situationen kommen.
- Gerät keinen extremen Temperaturen, direkter Sonneneinstrahlung, extremer Luftfeuchtigkeit oder Nässe aussetzen.
- Das Öffnen des Gerätegehäuses darf nur von Fachpersonal der PCE Deutschland GmbH vorgenommen werden
- Das Messgerät darf nie mit der Bedienoberfläche aufgelegt werden (z.B. tastaturseitig auf einen Tisch)
- Benutzen Sie das Messgerät nie mit nassen Händen.
- Es dürfen keine technischen Veränderungen am Gerät vorgenommen werden
- Das Gerät sollte nur mit einem feuchten Tuch gereinigt werden. Keine Scheuermittel oder lösemittelhaltige Reinigungsmittel verwenden
- Das Gerät darf nur mit dem von PCE Deutschland angebotenen Zubehör oder gleichwertigem Ersatz verwendet werden.
- Vor jedem Einsatz dieses Messgerätes, bitte das Gehäuse und die Messleitungen auf sichtbare Beschädigungen überprüfen. Sollte eine sichtbare Beschädigung auftreten, darf das Gerät nicht eingesetzt werden.
- Weiterhin darf dieses Messgerät nicht eingesetzt werden wenn die Umgebungsbedingungen (Temperatur, Luftfeuchte ...) nicht innerhalb der in der Spezifikation angegebenen Grenzwerten sind.
- Das Messgerät darf nicht in einer explosionsfähigen Atmosphäre eingesetzt werden.
- Vor jedem Einsatz bitte das Messgerät durch Messen einer bekannten Größe überprüfen.
- Die in der Spezifikation angegebenen Grenzwerte für die Messgrößen dürfen unter keinen Umständen überschritten werden.
- Das Gerät ist für den Innen-Gebrauch konzipiert.
- Wenn die Sicherheitshinweise nicht beachtet werden, kann es zur Beschädigung des Gerätes und zur Verletzungen des Bedieners kommen

Bei Fragen kontaktieren Sie bitte die PCE Deutschland GmbH.

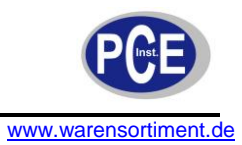

# 3 Spezifikationen

| Modell                  | TLSM101                             | TLSM110   | TLSM130      | TLSM160 | TLSM190 |  |
|-------------------------|-------------------------------------|-----------|--------------|---------|---------|--|
| Messbereich             | 0,031mm                             | 0,0510 mm | 0,530 mm     | 160 mm  | 190 mm  |  |
| Auflösung               |                                     | ±0,       | 1µm          |         | ±0,5µm  |  |
| Reproduzierbarkeit      | ±                                   | ),3µm     | ±0,5         | μm      | ±1 µm   |  |
| Genauigkeit             | <u>±</u>                            | :1µm      | ±3µm         | ±4µm    | ±6µm    |  |
| Display                 |                                     |           | 7 Digits LED |         |         |  |
| Abtastrate              | 1600 Abtastungen pro Sekunde        |           |              |         |         |  |
| Schnittstelle           | RS-232C                             |           |              |         |         |  |
| Analogausgang           | ±10V                                |           |              |         |         |  |
| Umgebungstemperatur     | 0 +45°C, <85% rel. F.               |           |              |         |         |  |
| Spannungsversorgung     | 240V AC 50/60 Hz                    |           |              |         |         |  |
| Abmessung Bedieneinheit | 310 x 240 x 85 mm                   |           |              |         |         |  |
| Gewicht Bedieneinheit   | ca. 3kg                             |           |              |         |         |  |
| Abmessung Sensor        | 420 x 110 x 35 mm 520 x 176 x 40 mm |           |              |         |         |  |
| Gewicht Sensor          | ca. 3kg                             |           |              |         |         |  |

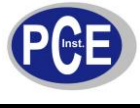

# 4 Gerätebeschreibung

# <u>Gerät</u>

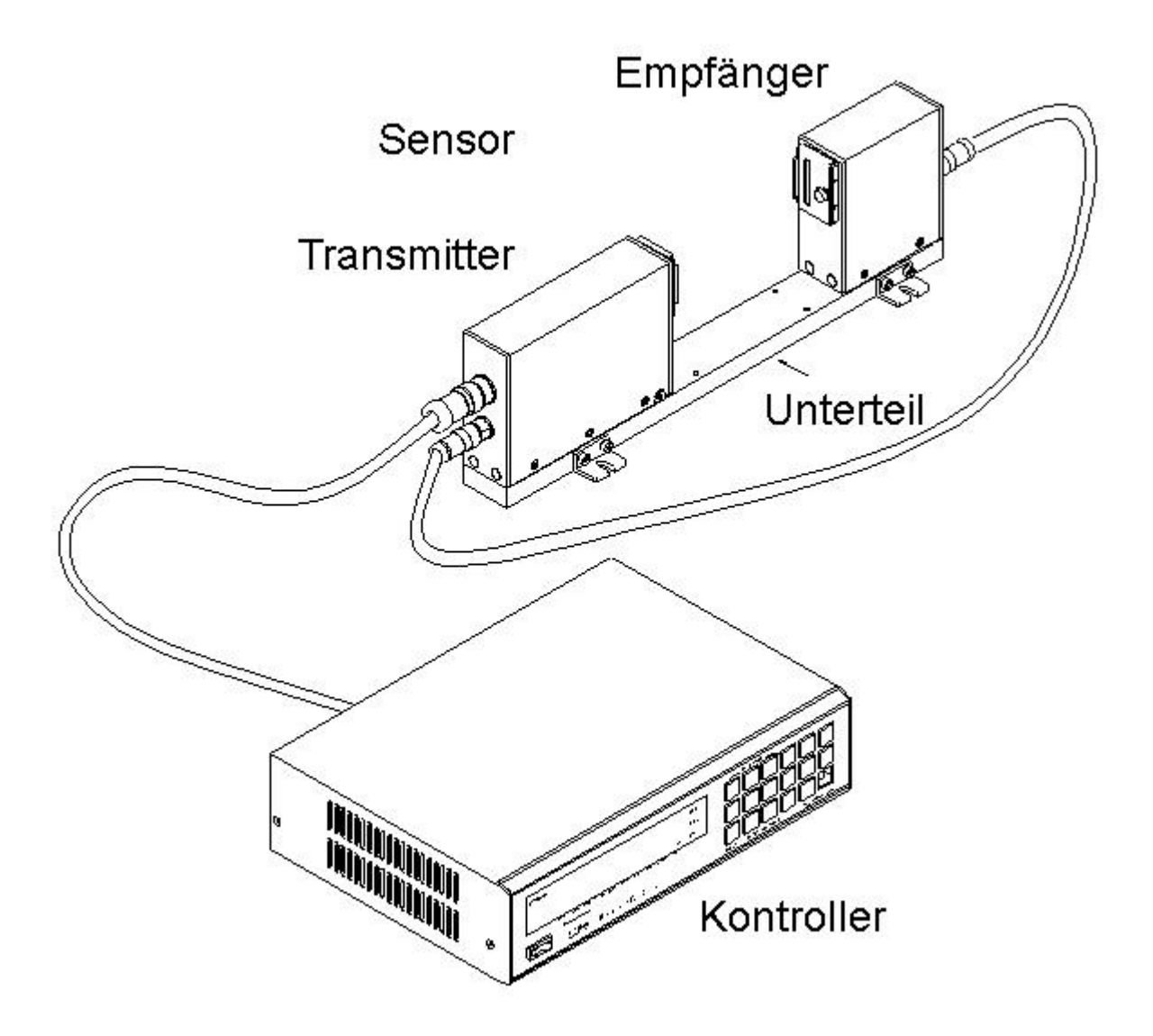

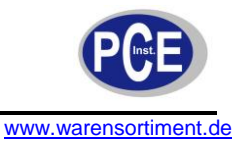

#### <u>Display</u>

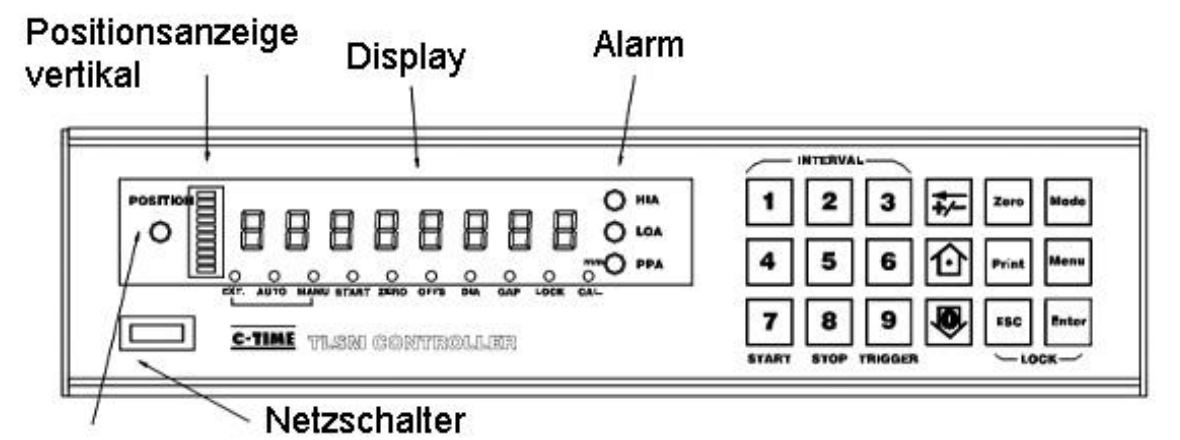

# Positionsanzeige horizontal

**Rückseite** 

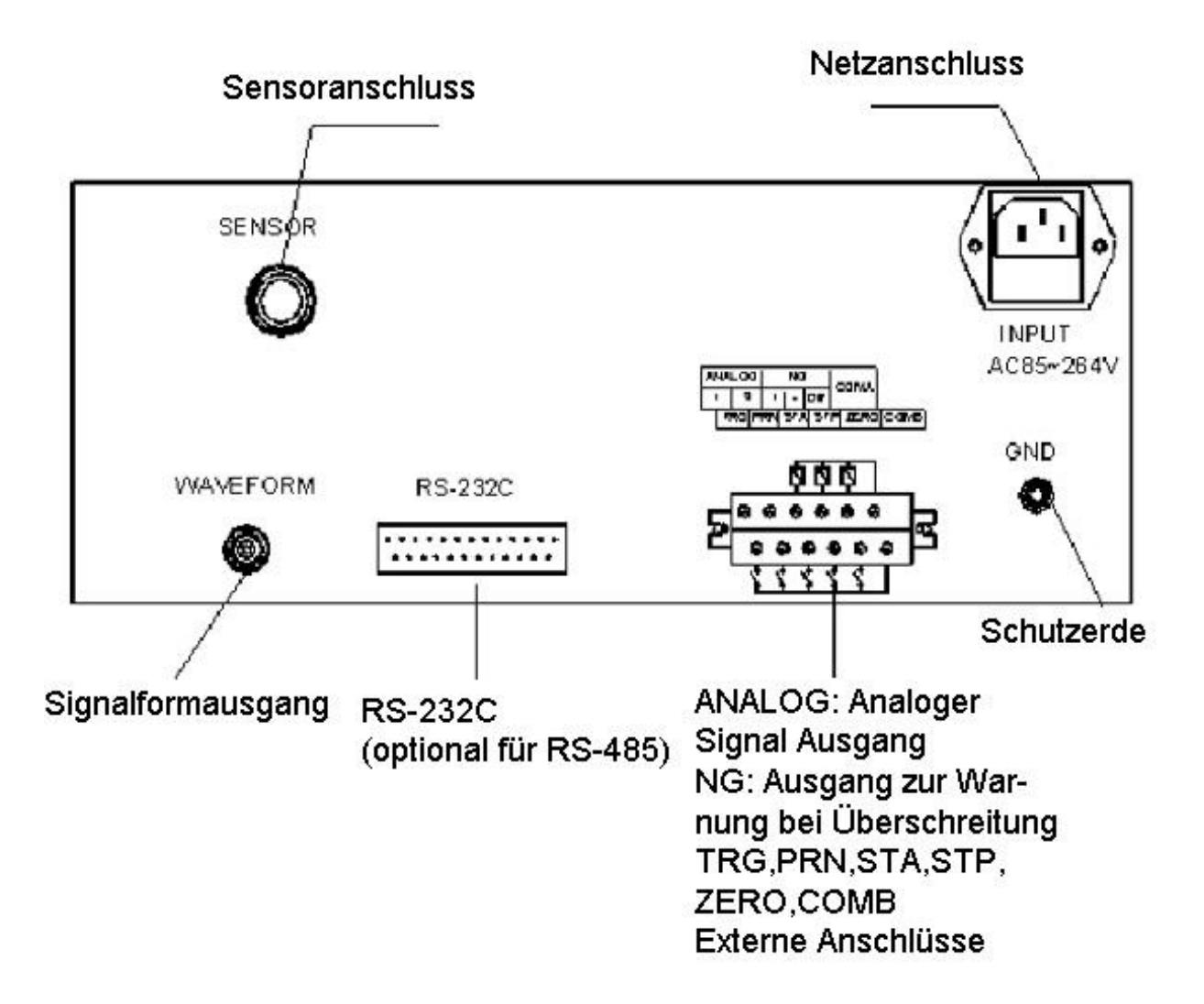

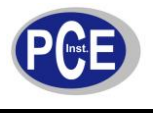

#### Analoge Ausgänge

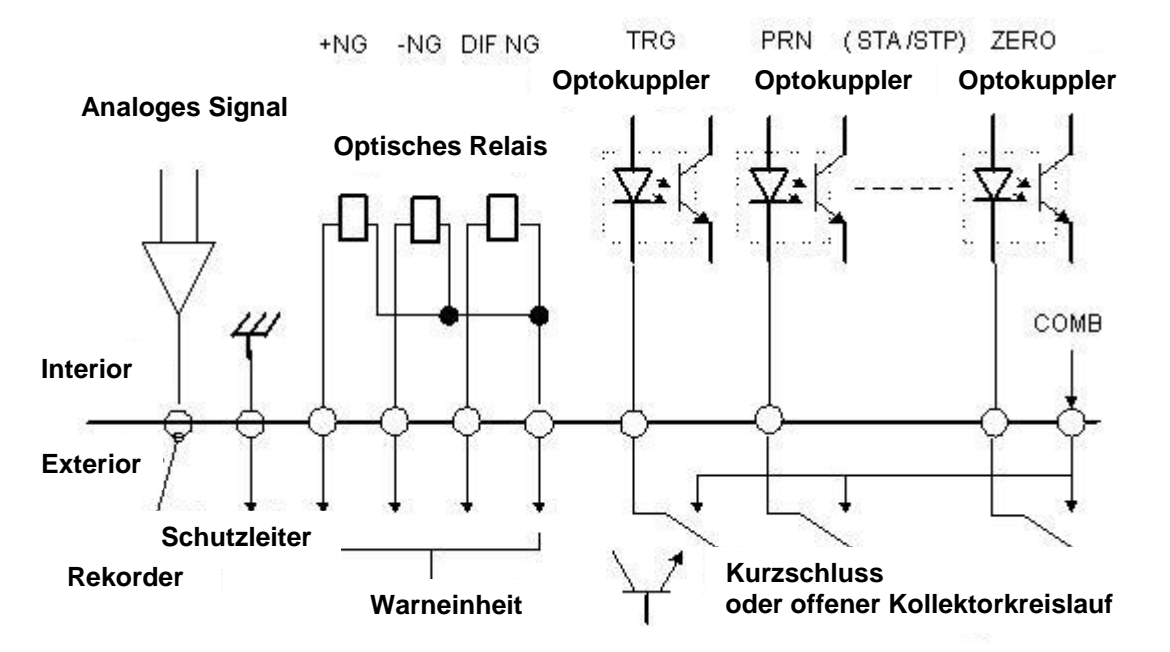

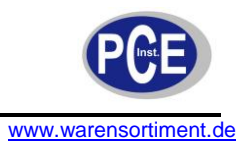

# <u>Einbaumaße</u>

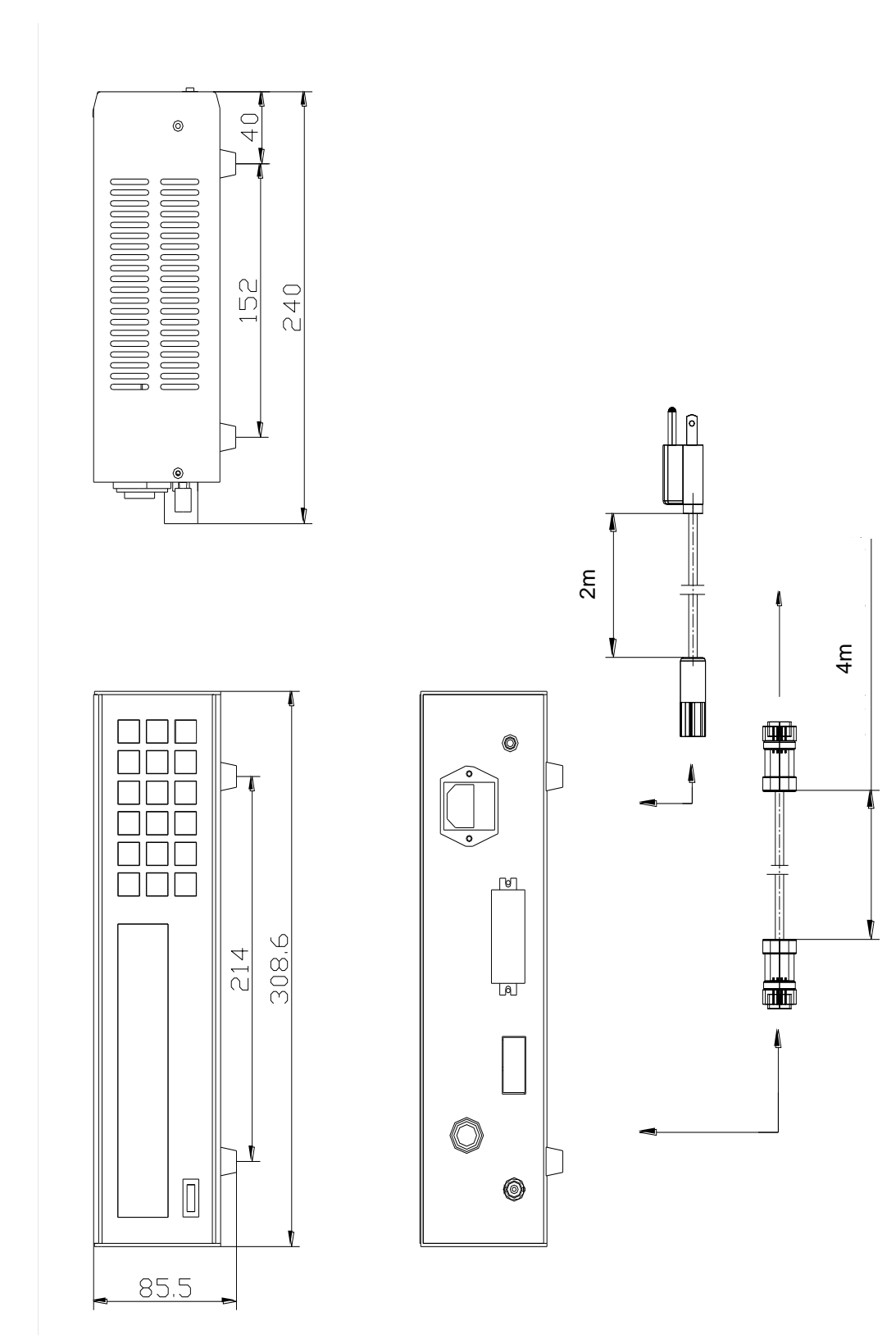

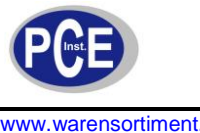

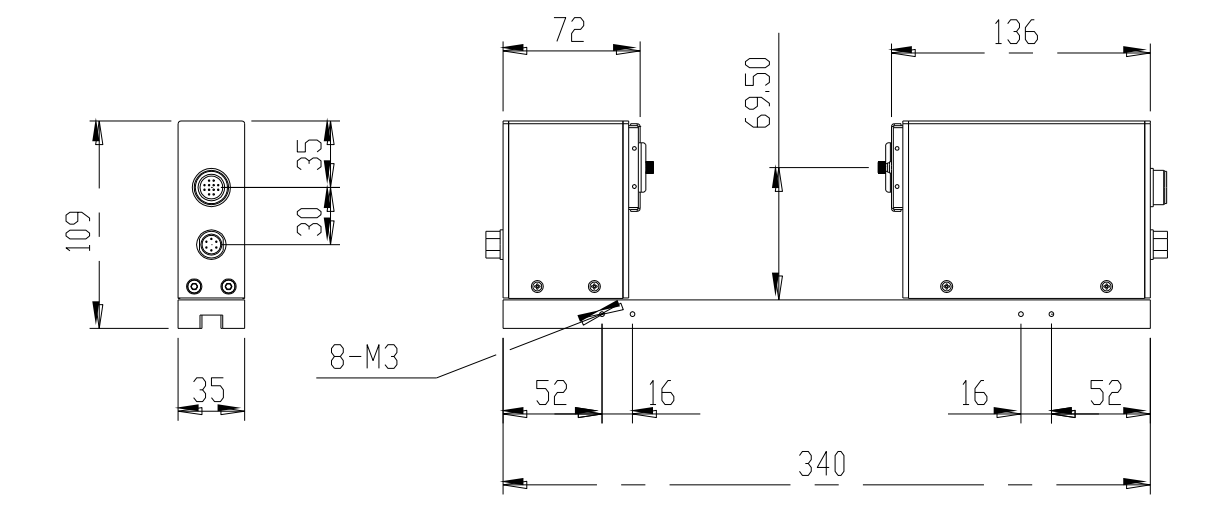

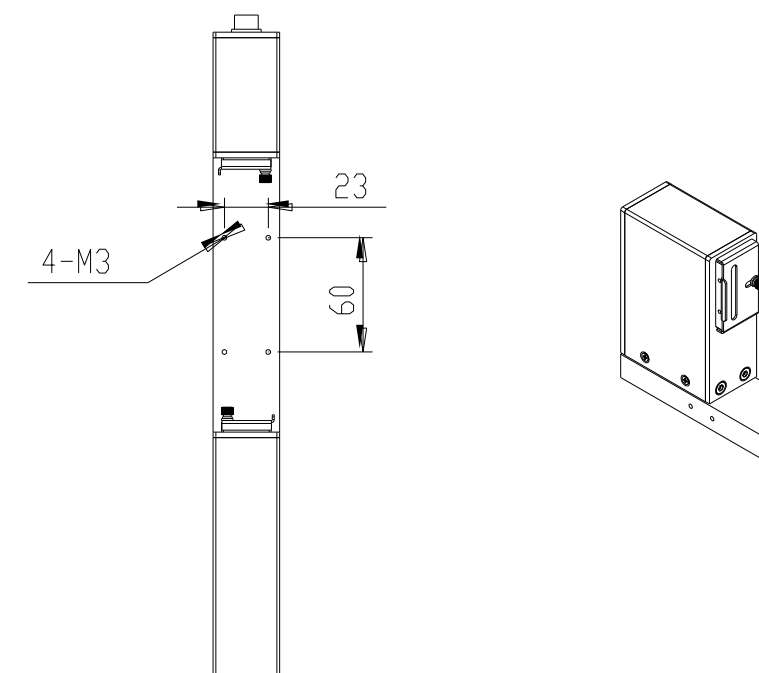

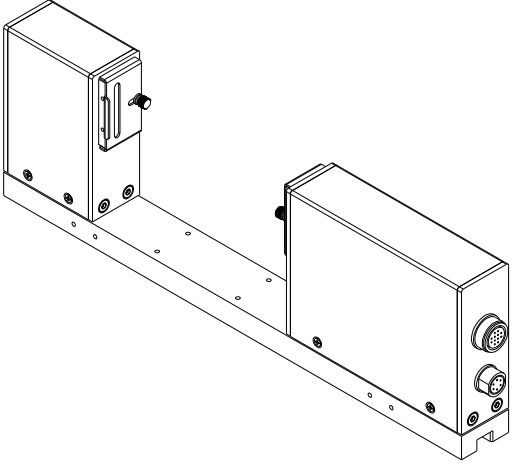

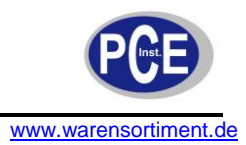

#### 5 Betriebsanleitung

5.1 Display

| LED Digits Display | zeigt den al | ktuellen Wert o | des zu messender | o Objektes an. |
|--------------------|--------------|-----------------|------------------|----------------|
| J                  |              |                 |                  |                |

**LED Balkenanzeige** zeigt die ungefähre Position des Objektes innerhalb des Laserstrahlmessbereiches an.

Anzeige LEDs

Die Positions-LED zeigt an, ob sich ein zu messendes Objekt im Sensor befindet. (POSITION)

- B. Maximale Toleranzgrenze überschritten (HA)
- C. Minimale Toleranzgrenze überschritten (HL)
- D. Peak-to-Peak Grenze überschritten (PPA)

#### 5.2 Einzelfunktionstasten

Α.

- **Print** Beim Drücken dieser Taste, druckt der TLSM alle Messwerte des aktuellen gemessenen Objekts aus.
- **Zero** Drücken Sie diese Taste, um den aktuellen Wert zu Null zu setzen, drücken Sie die Taste erneut, um die Einstellung aufzuheben.
- **Mode** Wählen Sie einen der drei Modi: AUTO/MANUAL/EX (Host), indem Sie die Taste solange betätigen bis der gewünschte Modus angezeigt wird.
- Menu Drücken Sie diese Taste, um ins Systemeinstellungsmenü zu gelangen.
- **ESC** Beim Drücken dieser Tasten brechen Sie die aktuelle Aktion ab oder verlassen das Menü.
- Enter Drücken Sie die Taste zum Bestätigen des aktuellen Vorgangs, oder um in ein Menü zu gelangen.

#### 5.3 Multifunktionstasten

Anders als bei den Einzelfunktionstasten haben die Multifunktionstasten mehrere Funktionen.

#### **Messung und Display Intervall**

| 1,2 und 3 | Drei Positionen, um die Durchschnittszeit auszuwählen.                                                                                                    |
|-----------|----------------------------------------------------------------------------------------------------|
| OFFSET    | Drücken Sie die Taste, um eine Abweichung zum Messwert hinzuzufügen.                                                                                            |
| START     | Drücken Sie die Taste, um eine statistische Messung zu starten, damit das TLSM Maximal-, Minimal-, Durchschnitts und Peak-to-Peak-Werte speichert.              |
| TRIGGER   | Im manuellen Modus und nachdem Sie die <b>START</b> Taste gedrückt haben, können Sie über die diese Taste durch jedes Drücken den aktuellen Messwert speichern. |

#### 5.4 Eingang für externe Schaltkontakte

Es gibt bei dem TLSM Eingänge für externe Schaltkontakte, welche dieselben Funktionen erfüllen, wie die Tasten auf der Vorderseite. Dazu gehören das Starten der Statistik mit **START**, das Stoppen der Statistik mit **STOP**, Drucken, das Nullen und das Speichern einzelner Werte.

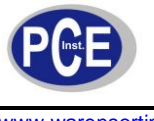

#### 5.5 Das Menü

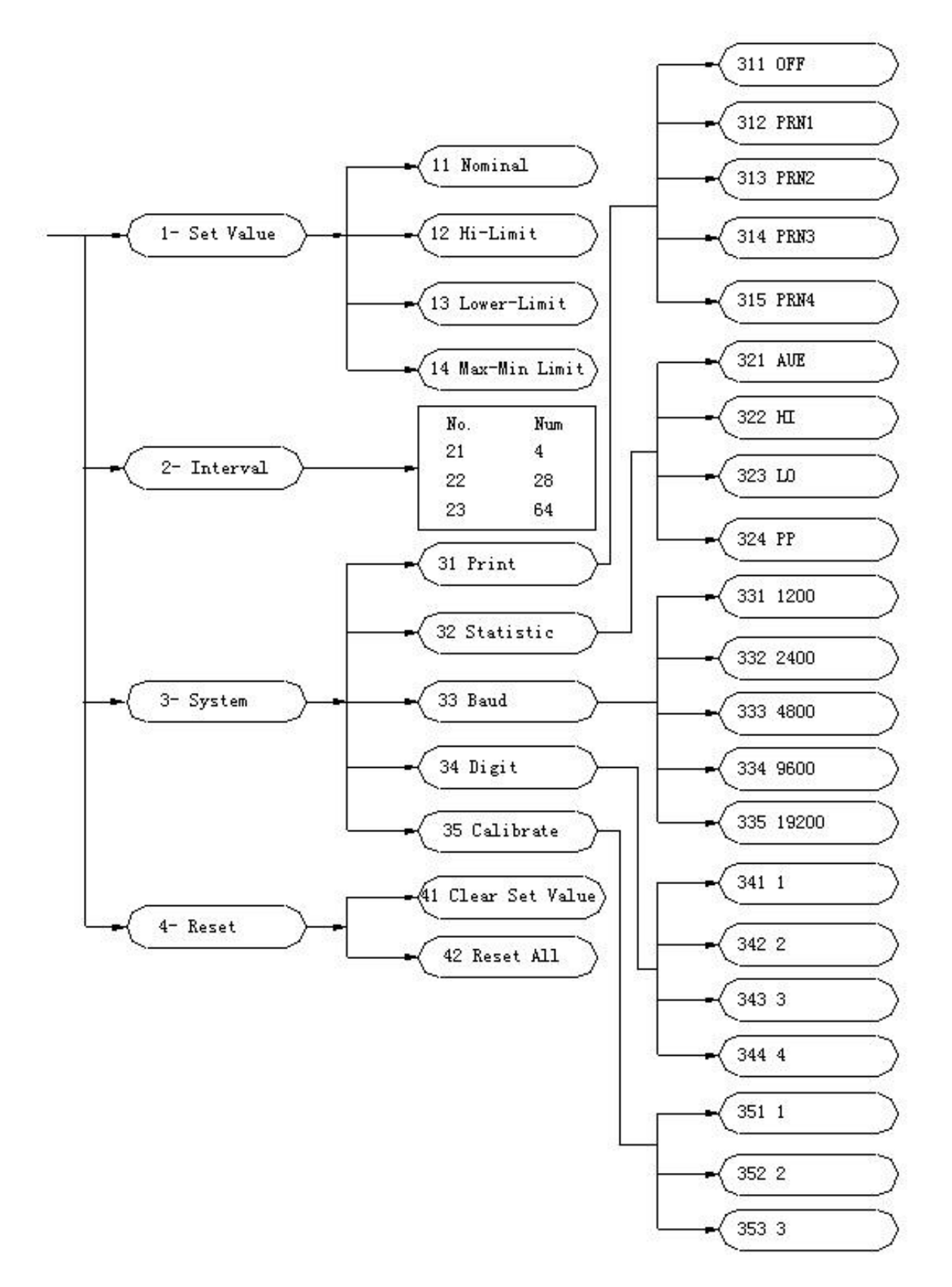

Drücken Sie die **MENU** Taste, um in das Hauptmenü zu gelangen, welches 4 Menüpunkte enthält. Durch die Richtungstasten können Sie durch das Menü navigieren. Mit der **ENTER** Taste gelangen Sie in die zweite Ebene des Menüs (Drücken Sie **ESC**, um die Menü-Operation abzubrechen):

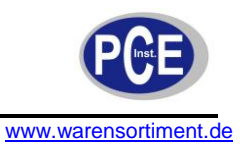

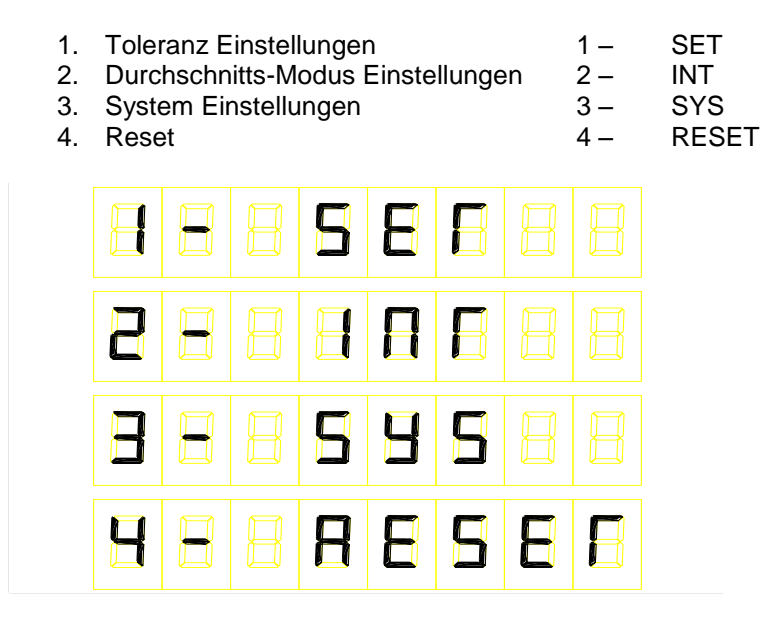

#### 5.6 Das Sekundärmenü

#### 1. Toleranz Einstellungen

Das Untermenü Toleranzeinstellungen enthält die Punkte: Nominal, oberes Toleranzlimit, unteres Toleranzlimit und Peak-to-Peak Toleranz

Als Beispiel: oberes Toleranzlimit einstellen

|   | Π |   |   |  |
|---|---|---|---|--|
| 8 | H |   |   |  |
| B |   | 8 |   |  |
| H | 8 | 8 | B |  |

Durch Drücken der Richtungstasten "Oben" und "Unten" können Sie diesen Punkt auswählen:

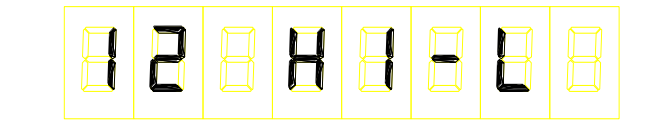

Drücken Sie ENTER, um die Auswahl zu bestätigen. Darauf erscheint der aktuelle Wert, wie z.B. 0.005.

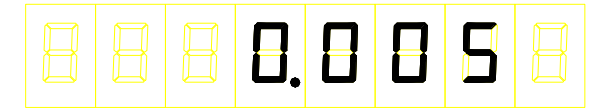

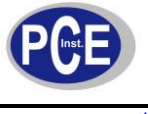

Drücken Sie die **ENTER** Taste erneut, um einen neuen Wert einzustellen. Drücken Sie dann **ENTER**, um die Einstellung zu speichern. Mit **ESC** brechen Sie die aktuellen Einstellungen ab. Um das Menü zu verlassen, drücken Sie **ESC**.

#### 2. Intervalleinstellungen, Durchschnittszeit

Hier können Sie das Messintervall einstellen. Der Scan-Motor dreht sich 90-mal pro Sekunde. So können Sie mit den Werten 1,2 und 3 das Intervall auf 9 (10mal/Sek.), 45 (2mal/Sek.) und 90 (1mal/Sek.) einstellen. Sie können jedoch auch manuell einen Wert einstellen.

Um z.B. einen Wert für Intervall 1 einzustellen, drücken Sie **MENU** und die Richtungstasten "Oben" und "Unten" und wählen Sie das folgende Menü aus:

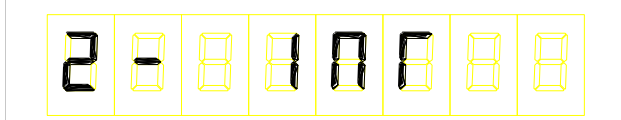

Darauf drücken Sie ENTER zum Bestätigen. Es erscheint folgende Anzeige:

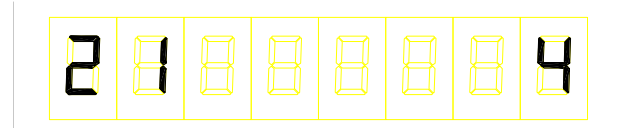

Drücken Sie erneut ENTER.

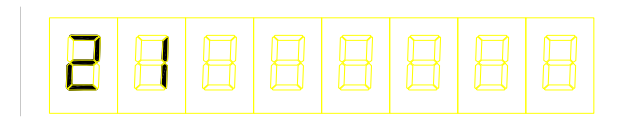

Jetzt können Sie mit Hilfe der Nummerntasten den gewünschten Wert eingeben. Zum Bestätigen drücken Sie erneut **ENTER**. Darauf springt das TLSM in das Intervallmenü zurück.

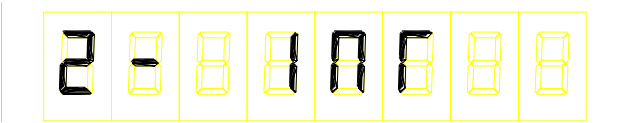

Der Wert für Intervall 1 hat sich nun geändert.

#### 3. System Status Einstellungen

Zu dieser Funktion gehören Drucker Status, statistische Messung, RS232C Baudrate, Anzahl der Nachkommastellen und der Kalibrierungsstatus.

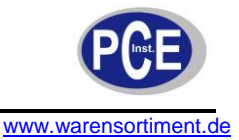

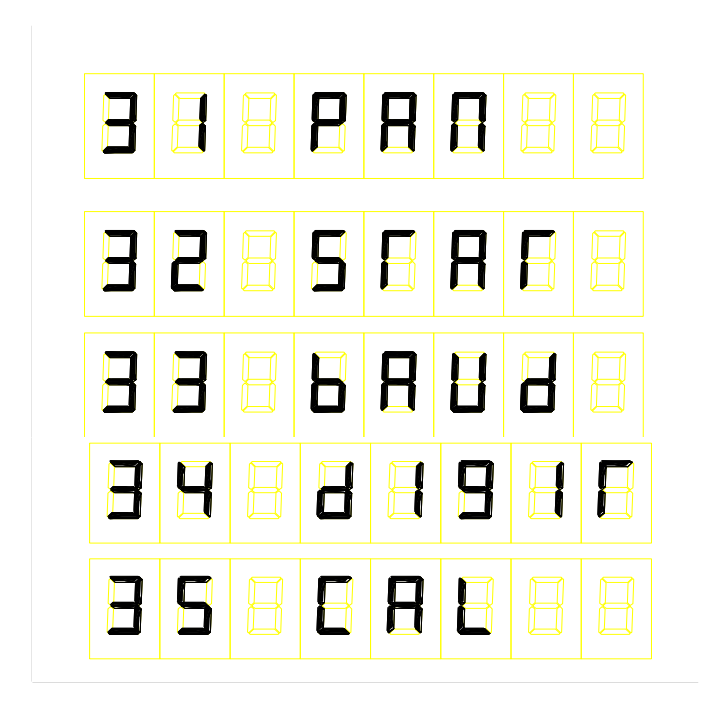

PRN Drucker (optional)
STAT statistische Messung

| 3 | 8 |   | 8 | 8 |   |  |
|---|---|---|---|---|---|--|
| 8 | 8 | 8 | Η | H |   |  |
| B | 8 | 8 | E |   |   |  |
| B | 2 | Н | R | B | Ε |  |

- PP: Peak-to-Peak Differenzwert
- HI: Maximalwert
- LO: Minimalwert
- AVE: Durchschnittswert

Falls einer dieser Menüpunkte aktiviert ist, kann der entsprechende Wert angezeigt werden, indem Sie die statistische Messung mit **STOP** beenden. Die anderen Werte können dann mit den Richtungstasten "Oben" und "Unten" ausgelesen werden. Wenn Sie den Schalter auf der Rückseite benutzen, um die Messung zu beenden, wird der ausgewählte Wert für eine Sekunde angezeigt und das Gerät geht zurück in den normalen Messmodus.

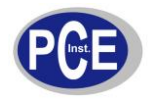

#### 33 BAUd Baudrate Einstellungen

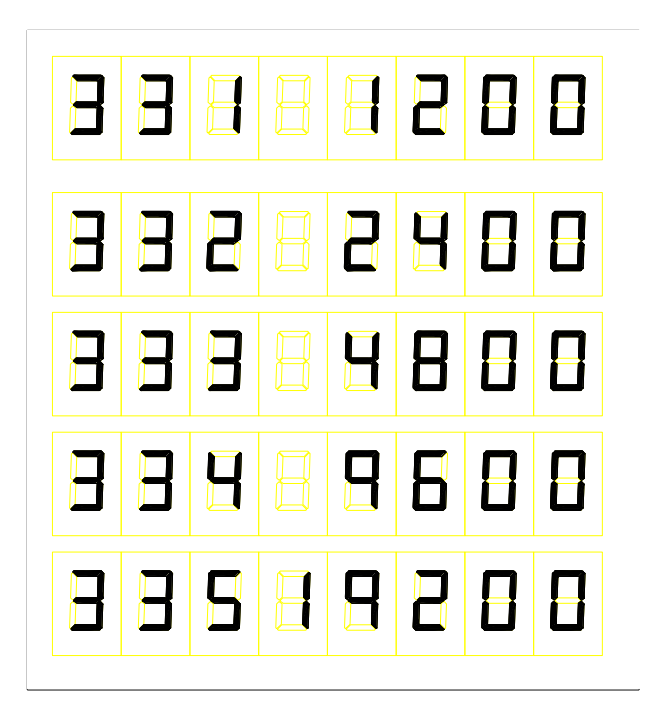

Der Standardwert der Baudrate ist 9600.

34 **DIGIT** Nachkommastellen

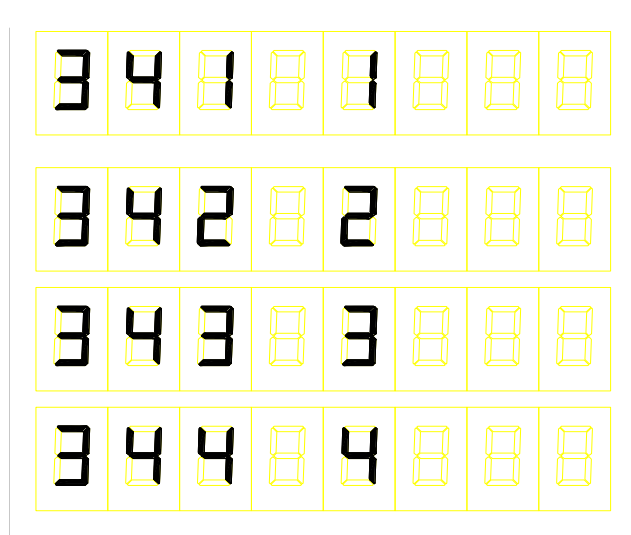

Die Standarteinstellung der Nachkommastellen ist 4.

35 CAL Kalibrierung

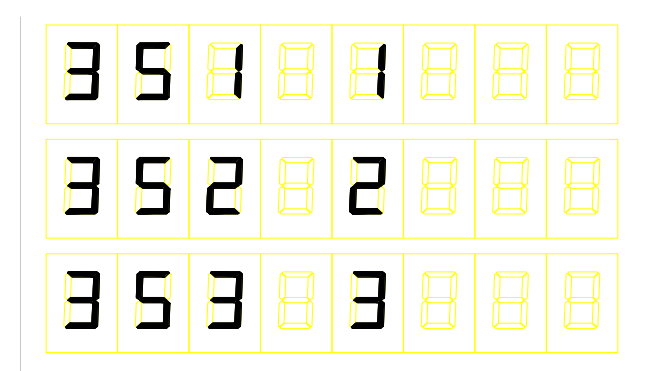

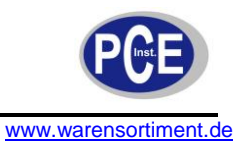

- 351 1 Standard Werkseinstellung
- 351 2 Benutzerdefinierte Kalibrationsparameter
- 351 3 neue Kalibrierung beginnen

Der detaillierte Kalibrierungsvorgang folgt im Kapitel Kalibrierung

#### 4. <u>Reset</u>

| H |   | B | R | H | E |
|---|---|---|---|---|---|
| H | 2 | R |   |   |   |

41 VALUE setzt die Werte der Kalkulation, wie Nominator, Toleranz, Nulleinstellungen und Offset
42 ALL Systemreset, alle Systemparameter werden auf Werkseinstellungen zurückgesetzt

#### 5.7 Betriebsmodi

Es gibt drei mögliche Betriebsmodi: Auto, Manuell und Hostcontrol. Auto und Manuell werden hier erklärt. Für Hostcontrol lesen Sie bitte das Kapitel 5.9 Kommunikationsprotokoll.

Im Autobetriebsmodus arbeitet die TLSM anhand der Benutzereinstellungen. Dieses ist in den meisten Fällen der normale Betriebsmodus. Im manuellen Betriebsmodus, arbeitet der TLSM wenn Sie den Auslöseknopf auf der Vorderseite des Gerätes drücken.

Im Hostcontrol-Modus arbeitet das Gerät nur, wenn es ein Signal vom Host-PC bekommt. Eine weitere wichtige Funktion ist das statistische Messen, welches in allen drei Modi funktioniert.

#### 5.8 Operationsroutinen

Schalten Sie den Netzschalter ein und legen Sie das zu messende Objekt ein.

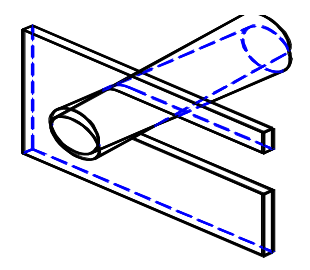

Bringen Sie das zu messende Objekt, wie in der obigen Skizze senkrecht zum Laserstrahl in die Messeinrichtung ein, um exakte Messergebnisse zu erreichen. Des Weiteren sollten Sie darauf achten, dass das Objekt nicht schief steht. Als Standardwert für die Anzeige wird der Durchmesser angenommen. Drücken Sie die Richtungstasten, um den gewünschten Teil anzuzeigen. Wenn der Anzeigetyp geändert wird, wird entsprechend auch der Nullwert usw. geändert.

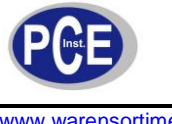

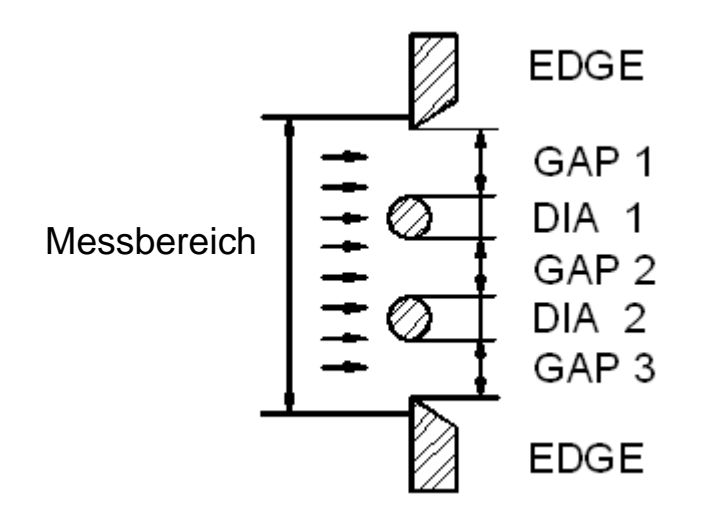

Anhand des obigen Beispiels:

Drücken Sie die Richtungstasten und wählen GAP 1, um den Messwert der ersten Lücke anzuzeigen, wählen Sie DIA 1, um den Messwert des ersten Durchmessers anzuzeigen, wählen Sie GAP 2, um den Messwert der zweiten Lücke anzuzeigen, wählen Sie DIA 2, um den Messwert des zweiten Durchmessers anzuzeigen, oder wählen Sie GAP 3, um die dritte Lücke anzuzeigen.

Im Nachfolgenden kommen einige Beispiele über die Platzierung verschiedener Objekte im Messbereich.

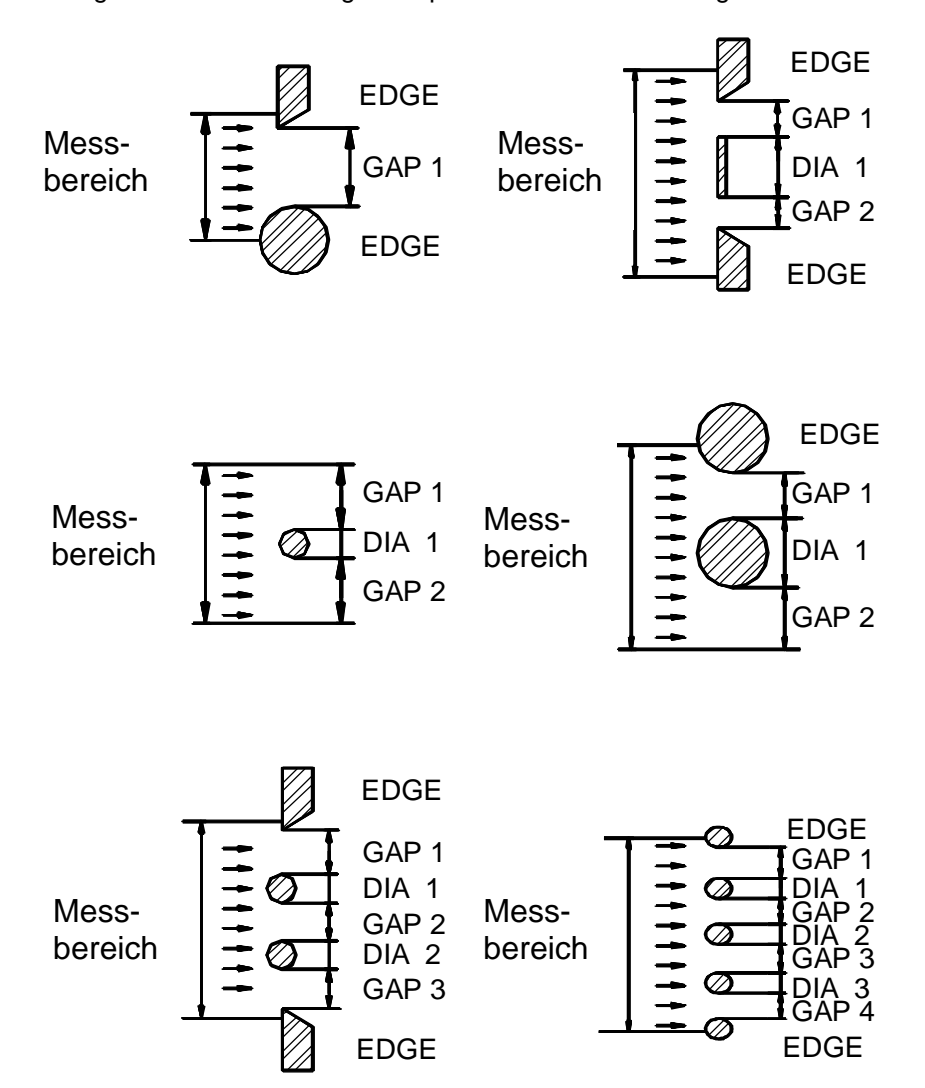

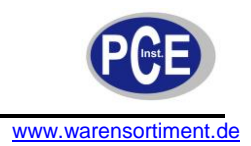

#### 5.9 Kommunikationsprotokoll

Dieses Protokoll beinhaltet den Point to Point Master Slave Kommunikationsmodus. Der Host (PC) sendet eine Abfrage und der Slave (TLSM) sendet eine Antwort.

#### 1. Basis Kommunikationsparameter

Es wird das asynchrone serielle Interface RS232C verwendet. Jedes Byte hat 1 Start-Bit, 8 Daten-Bits und 1 Stop-Bit, ohne Paritätsüberprüfung. Untaugliche Baudraten: 1200, 2400, 4800, 9600, 19200.

#### 2. Datentransferformat

Für die Datenübermittlung ist der Textmodus vorgesehen. Es werden Daten in Form von ASCII-Zeichen übermittelt.

#### ASCII Frame

Beginnen Sie mit den Befehlszeichen und beenden Sie mit Carriage Return und Line Feed CR (0Dh), LF (0Ah)

Das Format sieht wie folgt aus:

| Befehlszeichen | Daten | Abbruchzeichen |
|----------------|-------|----------------|
|----------------|-------|----------------|

| Feld           | Binär             | ASCII Frame      |
|----------------|-------------------|------------------|
| Befehlszeichen | 4 Bytes 4 Zeichen |                  |
| Daten          | 8 oder 9 Bytes    | 8 oder 9 Zeichen |
| Abbruchzeichen | 2 Bytes (0D 0A)   | "CR" oder "LF"   |

#### **TLSM Antwort**

| Antwort      | Name             | Hinweis           |
|--------------|------------------|-------------------|
| ERROR        | Illegaler Befehl |                   |
| ОК           | Legaler Befehl   |                   |
| Command data | Legaler Befehl   | Antwort mit Daten |

Zum Beispiel:

|                       | Abfrage (PC)  | Antwort (TLSM) |
|-----------------------|---------------|----------------|
| Befehl:               | RST.          | ОК             |
| Auslesebefehl:        | ROBJ1         | ROBJ1 12.0005  |
| Schreibbefehl, Daten: | WNOMI 12.0000 | ОК             |

#### 3. Befehlsoperationen

| Nr. Name | e E | Befehl | Antwort |
|----------|-----|--------|---------|
|----------|-----|--------|---------|

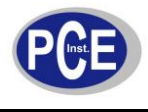

| 1  | Reset                            | CLR.<br>RST.                 | OK<br>OK             |
|----|----------------------------------|------------------------------|----------------------|
| 2  | Nachkommastellen                 | DEC1<br>DEC2<br>DEC3<br>DEC4 | OK<br>OK<br>OK<br>OK |
| 3  | Durchschnittsmodus               | INT1<br>INT2<br>INT3         | OK<br>OK<br>OK       |
| 4  | Einzelmessung                    | TRIG                         | ОК                   |
| 5  | Statistische Messung starten     | STRT                         | ОК                   |
| 6  | Statistische Messung stoppen     | STOP                         | ОК                   |
| 7  | Normale Übertragung              | MOD1                         | ОК                   |
| 8  | Automatische Echtzeitübertragung | MOD2                         | ОК                   |
| 9  | Aktueller Nullmesswert           | ZERO                         | ОК                   |
| 10 | Nullwert löschen                 | CLRZ                         | ОК                   |

Format für eines der obigen Kommandos (beispielhaft):

| Z | Е   | R   | 0 | CR | LF |
|---|-----|-----|---|----|----|
|   | Bef | ehl |   |    |    |

Die Antwort ist dann:

#### 4. Datenoperationen

Nachfolgend finden Sie eine Liste über Datenauslesebefehle

|               | Name                           | Befehl | Richtung    |  |  |
|---------------|--------------------------------|--------|-------------|--|--|
|               | Auslesen des ersten Objektes   | ROBJ1  | Lesezugriff |  |  |
|               | Auslesen des zweiten Objektes  | ROBJ2  | Lesezugriff |  |  |
|               | Auslesen des dritten Objektes  | ROBJ3  | Lesezugriff |  |  |
| Auglocabofobl | Auslesen des vierten Objektes  | ROBJ4  | Lesezugriff |  |  |
| Ausieseberein | Auslesen des fünften Objektes  | ROBJ5  | Lesezugriff |  |  |
|               | Auslesen des sechsten Objektes | ROBJ6  | Lesezugriff |  |  |
|               | Auslesen des siebten Objektes  | ROBJ7  | Lesezugriff |  |  |
|               | Auslesen des achten Objektes   | ROBJ8  | Lesezugriff |  |  |
|               | Auslesen des neunten Objektes  | ROBJ9  | Lesezugriff |  |  |

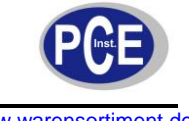

### BETRIEBSANLEITUNG

| www.warensorument.ue |
|----------------------|
|----------------------|

| Auslesen des zehnten Objektes  | ROBJ10 | Lesezugriff |
|--------------------------------|--------|-------------|
| Auslesen des elften Objektes   | ROBJ11 | Lesezugriff |
| Auslesen des zwölften Objektes | ROBJ12 | Lesezugriff |
|                                |        |             |
| Durchschnittswert              | RAVG.  | Lesezugriff |
| Maximum                        | RMAX.  | Lesezugriff |
| Minimum                        | RMIN.  | Lesezugriff |
| MaxMin.(Peak-Peak)             | RPPV.  | Lesezugriff |

Beispiel:

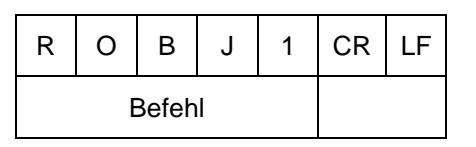

Eine beispielhafte Antwort wäre dann:

1. 2.

| R | 0 | В     | J | 1 | -          | 1     | 2 |  | 1 | 2 | 3 | 4 | CR | LF |
|---|---|-------|---|---|------------|-------|---|--|---|---|---|---|----|----|
|   | E | Befeh | I |   | Vorzeichen | Daten |   |  |   |   |   |   |    |    |

Beachte:

" " im Vorzeichen-Bit bedeutet ein positives Vorzeichen! Die Stellen sind auf 8 Zeichen begrenz, davon sind 3 ganze Zahlen und 4 Dezimalstellen

Parameterliste für Lese- und Schreibbefehle

|               | Name                                                               | Befehl         | Richtung                      |
|---------------|--------------------------------------------------------------------|----------------|-------------------------------|
|               | Nominalwert der aktuellen<br>Messung                               | RNOMI<br>WNOMI | Lesezugriff<br>Schreibzugriff |
|               | Oberes Limit der aktuellen<br>Messung                              | RUP-L<br>WUP-L | Lesezugriff<br>Schreibzugriff |
|               | Unteres Limit der aktuellen<br>Messung                             | RLO-L<br>WLO-L | Lesezugriff<br>Schreibzugriff |
|               | Peak-Peak-Limit der aktuellen<br>Messung                           | RPP-L<br>WPP-L | Lesezugriff<br>Schreibzugriff |
| Auslesebefehl | Abweichung der aktuellen<br>Messung                                | ROFFS<br>WOFFS | Lesezugriff<br>Schreibzugriff |
|               | Aktueller Durchschnittsmodus                                       | RINT.<br>WINT: | Lesezugriff<br>Schreibzugriff |
|               | Form des zu messenden Objektes<br>(1 für Durchmesser, 0 für Abmaß) | RSHA.          | Lesezugriff                   |
|               | Anzahl der gemessene Teile                                         | ROBJN          | Lesezugriff                   |
|               | Aktuell angezeigtes Teil                                           | ROBJS<br>WOBJ  | Lesezugriff<br>Schreibzugriff |
|               | Nullwert                                                           | RZERO          | Lesezugriff                   |

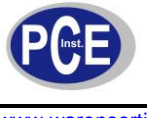

# BETRIEBSANLEITUNG

www.warensortiment.de

| Seriennummer des Produktes auslesen | RSNUM | Lesezugriff |
|-------------------------------------|-------|-------------|

Beispiel für einen Lesebefehl:

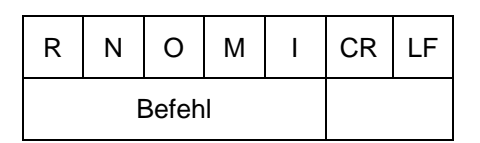

Eine beispielhafte Antwort wäre dann:

| R | Ν | 0     | М | I |            |       | 1 | 2 |  | 1 | 2 | 3 | 4 | CR | LF |
|---|---|-------|---|---|------------|-------|---|---|--|---|---|---|---|----|----|
|   | E | Befeh | I |   | Vorzeichen | Daten |   |   |  |   |   |   |   |    |    |

Beispiel für einen Schreibbefehl:

1.

2.

| W | Ν | 0     | М | I |            | 0          | 5 |  | 5 | 0 | 0 | 0 | CR | LF | W |
|---|---|-------|---|---|------------|------------|---|--|---|---|---|---|----|----|---|
|   | E | Befeh | 1 |   | Vorzeichen | chen Daten |   |  |   |   |   |   |    |    |   |

Beachte:

"" im Vorzeichen-Bit bedeutet ein positives Vorzeichen!

Die Stellen sind auf 7 Zeichen begrenz, davon sind 2 ganze Zahlen und 4 Dezimalstellen

Aktuelle Durchschnittsparameter auslesen:

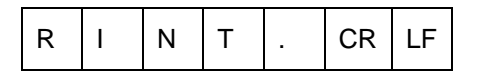

Aktuelle Durchschnittsparameter schreiben:

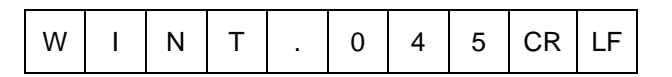

Aktuelles Ziel schreiben, um Neues zu bestimmen

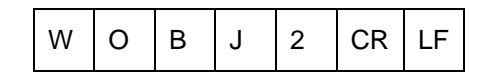

#### 6 Wartung und Reinigung

#### 6.1 Kalibrierung

- 1. Bereiten Sie ein Vergleichsstück mit definiertem Abmaß vor (z.B. ein Endmaß o.ä.), welches möglichst die Abmaße der aktuell zu messenden Teile besitzt.
- 2. Schalten Sie die TLSM am Netzschalter ein. Stellen das Intervall auf 3. und lassen Sie es mindestens 5 Minuten laufen.
- 3. Drücken Sie die **MENÜ** Taste, um in das Hauptmenü zu gelangen. Wählen Sie **SYS** mit den Richtungstasten "Oben" und "Unten".

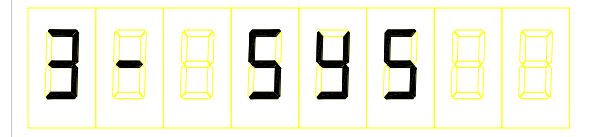

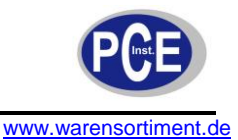

Wählen Sie das Menü

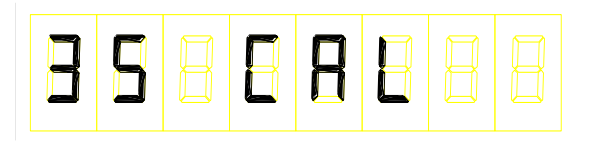

Drücken Sie die ENTER, um in dieses Untermenü zu gelangen:

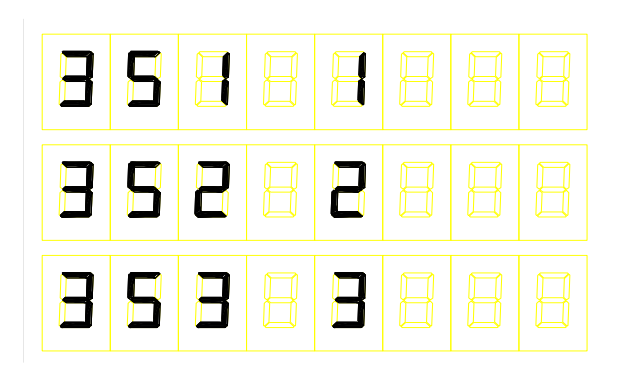

Wählen Sie das Menü

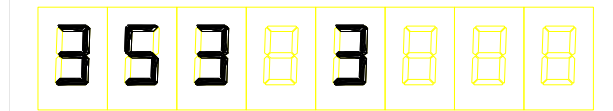

Drücken Sie die **ENTER** Taste und geben Sie das Abmaß des Vergleichsmaßes ein, darauf drücken Sie erneut **ENTER**. Nun warten Sie auf den Kalibrierungsvorgang.

Falls Sie das nachfolgende Menü "351 1" auswählen und bestätigen,

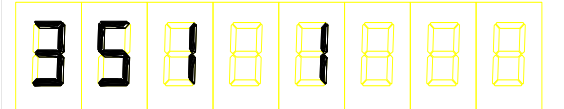

werden die Standard Werkseinstellungen benutzt. Falls Sie das nachfolgende Menü "351 2" auswählen und bestätigen,

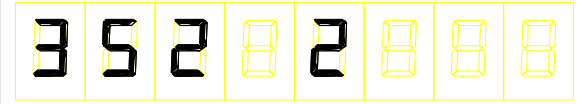

werden die letzten vom Benutzer eingespeicherten Kalibrationsparameter verwendet.

#### 6.2 Allgemeine Reinigung

Säubern Sie das Gerät mit einem feuchten Baumwolltuch und ggf. einem sanften Reiniger. Benutzen Sie keinesfalls Scheuer- oder Lösungsmittel.

#### 6.3 Reinigung der Glasscheibe

Falls Sie eine glatte Stange messen und "----" in der Anzeige erscheint, kann es sein, dass sich Staub auf der Glasscheibe befindet. Sie sollten diese mit einem sanften Baumwolltuch und Reinigungsalkohol säubern.

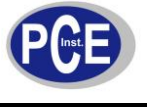

#### 6.4 Fehlerbehebung

- 1. Das TLSM arbeitet nach dem Einschalten des Netzschalters nicht. Stellen Sie sich das die Stromversorgung angeschlossen ist und überprüfen Sie die Sicherung.
- Falls in der Anzeige "-----" erscheint. Überprüfen Sie, ob das zu messende Objekt sehr rau ist oder sich Faserstaub auf der Oberfläche befindet. Überprüfen Sie, ob die Abdeckklappen des des Lasers und des Empfängers geöffnet sind.

# 7 Entsorgung

Batterien dürfen aufgrund der enthaltenen Schadstoffe nicht in den Hausmüll entsorgt werden. Sie müssen an dafür eingerichtete Rücknahmestellen zu Entsorgung weitergegeben werden.

Zur Umsetzung der ElektroG (Rücknahme und Entsorgung von Elektro- und Elektronikaltgeräten) nehmen wir unsere Geräte zurück. Sie werden entweder bei uns wiederverwertet oder über ein Recyclingunternehmen nach gesetzlicher Vorgabe entsorgt.

Bei Fragen kontaktieren Sie bitte die PCE Deutschland GmbH.

Eine Übersicht unserer Messtechnik finden Sie hier: <u>http://www.warensortiment.de/messtechnik.htm</u> Eine Übersicht unserer Messgeräte finden Sie hier: <u>http://www.warensortiment.de/messtechnik/messgeraete.htm</u> Eine Übersicht unserer Waagen finden Sie hier: <u>http://www.warensortiment.de/messtechnik/messgeraete/waagen.htm</u>

WEEE-Reg.-Nr.DE69278128

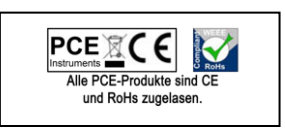